# Anleitung zur Leistungsverbuchung

# Inhaltsverzeichnis

# 1. Anmelden im Campus-Portal

| 🥹 Helmut-Schmidt-Universität :: Startseite - Mozilla Firefox                                                                                    |                                                                                                    |              | _8×                               |
|----------------------------------------------------------------------------------------------------|----------------------------------------------------------------------------------------------------|--------------|-----------------------------------|
| Date Bearbeiten Ansicht Chronik Lesezeichen Extras Hilfe                                                                                        |                                                                                                    |              | -                                 |
| websel, Possel years     webselb, delbauladex, abo                                                                                              | *                                                                                                    | - C          | 2 1                               |
| Meistbesuchte Seiten MII H5U :: Startseite 🗋 Webmail MII Verwalkung :: Startsei                                                                 |                                                                                                    |              |                                   |
| HELMUT-SCHMIDT-UNIVERSITÄT<br>Universität der Bundeswehr Hamburg                                                                                |                                                                                                    |              | HEIMET SCHMOT                     |
|                                                                                                    |                                                                                                    |              | UNIVERSITÄT                       |
| Home   Aktuelles   Allgemeines   Studium   Fakultäten   Einrichtungen   Suche                                                                   |                                                                                                    |              | 3분                                |
| Aktuelles                                                                                                    | Allgemeines                                                                                                    |              | Weiterführendes:                  |
| 26<br>27<br>28<br>28<br>29<br>29<br>20<br>20<br>20<br>20<br>20<br>20<br>20<br>20<br>20<br>20<br>20<br>20<br>20                                  | Lenbid<br>Afrika<br>III an<br>Uber una   Universitästeltung<br>Verkehrslageplan   Vegbeschreibung                                 |              | A - Z<br>Seitensuche<br>Impressum |
| Studium                                                                                                    | ■ Fakultäten                                                                                                    |              |                                   |
| Besondenteiten [FAQ-Hufufg gestellte Fragen<br>Budrenische Gestellte Fragen<br>Studentischer Konvent ] E-Lemen an der <u>HSU</u><br>mehr        | Elektrolektnik<br>Gestelse- und Sozdawissenschaften<br>Maschinerbau<br>Wirtschafts- und Sozdawissenschaften                       |              |                                   |
| Einrichtungen                                                                                                    | Suche                                                                                                    |              |                                   |
| Aumn-Kontaki (Bioloneki (MOC) Pressetele<br>Presentenentumi (Suchemberrisch) Verwaltung<br>mehr<br>Campus-Portal   Intranet   😁   🖃 i 💽   💽   💽 | Suche Suchesprint eigeten<br>Suche Suchesprint eigeten<br>Seiter ut Henut-Suche (Sospie) →<br>Optionen: UND ♥ Je Seite 10Ergen. ♥ |              |                                   |
| Stand dieser Seite: 08.1 2011 - 00:23:30 (Pressestelle - Dietmar Strey)   Impressum                                                             |                                                                                                    | \$ nach oben |                                   |
| Litzs Aktulisieung Oklin 4 Sohnid Volvestat) 05.11.2011 - 00.22.30   WeSBer 1.4.1.20051031   coluits 0.6   Hild zur Seitennetzung 25            |                                                                                                    |              |                                   |

Bitte öffnen Sie das **Campus Portal** auf der Startseite der HSU

| <pre>pri _ burgetes good ( prive Lueveetes Table godd)</pre>                                                                                                    | 🕹 Helmut-Schmidt-Univ                        | ersität / Universität der Bundess  | vehr Hamburg - M              | ozilla Firefox                                                                                                    |                 | _82                                                                 |
|----------------------------------------------------------------------------------------------------|----------------------------------------------|------------------------------------|-------------------------------|----------------------------------------------------------------------------------------------------|-----------------|---------------------------------------------------------------------|
| <pre>     [a under under value work of the source of the source of the s</pre> | Datei Bearbeiten Ansic                       | ht Chronik Lesezeichen Egtras      | Hife<br>with University / Lie | The second second |                 |                                                                     |
|                                                                                                    | HIS brucht de                                | https://camput.brubb.de/alconum    | hele?et shaws search that     |                                                                                                    | 🛧 z 🖉 🖉 z Gorda | 0                                                                   |
|                                                                                                    | C Maithan ubin Salan                         | Report of Charlengia Burgers of Ma | Vanualiuma u Charl            | 6=0                                                                                                    |                 | P [n                                                                |
|                                                                                                    | Mesclesduike Seiterr                         | N POUL SCARSENE Webinal N          | verwakung skan                | 30                                                                                                    |                 |                                                                     |
| Item         Veranstatungen       Rume und Gebaude       Informationsseiten zum Canpus-Portal         Bendzerkennung:       gundtmin       OK         Pessweit       Fernetent         Status der HS: oneit       Status der HS: oneit         Ditter eine haufen Status Cine zinh mit in Hamen D/7. Kommung zinn Commung Departed Lere                                                                                                    |                                              |                                    |                               | CAMPUS-PORTAL<br>Campusmanagement an der Heimut-Schmidt-Universität                                                                                                    |                 | HELMUT SCHMIDT<br>UNIVERSITÄT<br>Utiversität der Bundeswehr Hamburg |
| Variant Submetting       Informations Setting zum Campus-Portal         Bendt Schemming       Detterming         Passwort:       Informations                                                                                                    | H 2011   🗱                                   |                                    |                               |                                                                                                    |                 |                                                                     |
| Intresom         Off Intresom         Off Wat Life and Misi onedd         Dittee and along Size give havity Threet D77 Managements in Company Departs Lang                                                                                                    | Veranstaltungen<br>Sie sind hier: Startseite | Räume und Gebäude                  | Informatio                    | nsseiten zum Campus-Portal                                                                                                    |                 |                                                                     |
| Impression         Off Impression         Off and Large main factors for MLSi constr         Difference main factors for MLSi constr                                                                                                    |                                              |                                    | Benutzerkenn                  | ung: aruetzms Ok                                                                                                    |                 |                                                                     |
| Info   Impresson<br>OfS and LSF sind Produkte dur HISS Groud<br>Distance and address Sine seich antic Theorem D.72. Wassensume sine Concerning Departed Loss                                                                                                    |                                              |                                    | Passwort:                     | ••••••                                                                                                    |                 |                                                                     |
| hfe I Impressum<br>Ofs und LSF sind Produkte der HIS: SmbH<br>Dit fan eine Stiene stieht meinie Ubergen D77. 12 annung einer Commence Derricht ern                                                                                                    |                                              |                                    |                               |                                                                                                    |                 |                                                                     |
| hfoll Impressum<br>OfS und LSF sind Produkte der HIS: SmbH<br>Dit den minischer Stien sich Henrick Hannen D.77. Könnensen sicher Commensen Derretall sen                                                                                                    |                                              |                                    |                               |                                                                                                    |                 |                                                                     |
| Info   Impressum<br>OIS und LSF sind Produkte der HIS: GmbH<br>Ditter anne Jahann Stier sinch annie Ubergen D77. Waarensen aller Commensus Doorstall om                                                                                                    |                                              |                                    |                               |                                                                                                    |                 |                                                                     |
| Info 1 Impressum<br>OIS und LSF sind Produkte der HIS: SmbH<br>Dit 4 a. une alla Lang Site, site harreite Hannen D.77. Konnennen siter Connennen Darreta Lang                                                                                                    |                                              |                                    |                               |                                                                                                    |                 |                                                                     |
| Info   Impressum<br>OIS und LSF sind Produkte der HIS: GmbH<br>Ditte anne Islama Sine sinch weite Uneman D.77. Kommung allem Commungs Doorstall om                                                                                                    |                                              |                                    |                               |                                                                                                    |                 |                                                                     |
| Info   Impressum<br>OIS und LSF sind Produkte der HIS: GmbH<br>Ditte anne Inderen Sine sinch weite Ummer D.7. Kommersen zum Commersen Darttell om                                                                                                    |                                              |                                    |                               |                                                                                                    |                 |                                                                     |
| Info   Impressum<br>OIS und LSF sind Produkte der HIS: GmbH<br>Ditte an alleland Sie alleland Sie alle maite Hannan D.7. Kannanan allen Communa Darttelland                                                                                                    |                                              |                                    |                               |                                                                                                    |                 |                                                                     |
| lofo   Impressum<br>OIS und LSF sind Produkte der HIS: SmbH<br>Dit den meistelleren Sien sich meiste Henren D.7. Kommungen im Commungen Darttelleren                                                                                                    |                                              |                                    |                               |                                                                                                    |                 |                                                                     |
| ors und LSF and Produkte der HIS: SmbH                                                                                                    | Info   Impressum                             |                                    |                               |                                                                                                    |                 |                                                                     |
| Ditto moldon Cio sich mit Ihnen D7 Konnung im Commus Dontol on                                                                                                    | QIS und LSF sind Proc                        | ukte der HIS: GmbH                 |                               |                                                                                                    |                 |                                                                     |
| $\mathbf{B}_{111}$ mannan $\mathbf{N}_{12}$ mann inter inter $\mathbf{B}_{12}$ $\mathbf{K}_{2}$ annung im Lannung Portal an                                                                                                    | Ritta m                                      | ldon Sia a                         | ich m                         | it Ihrer P.7 Kennung im Compus Pos                                                                                                    | talan           |                                                                     |

## 2. "Rolle" wählen

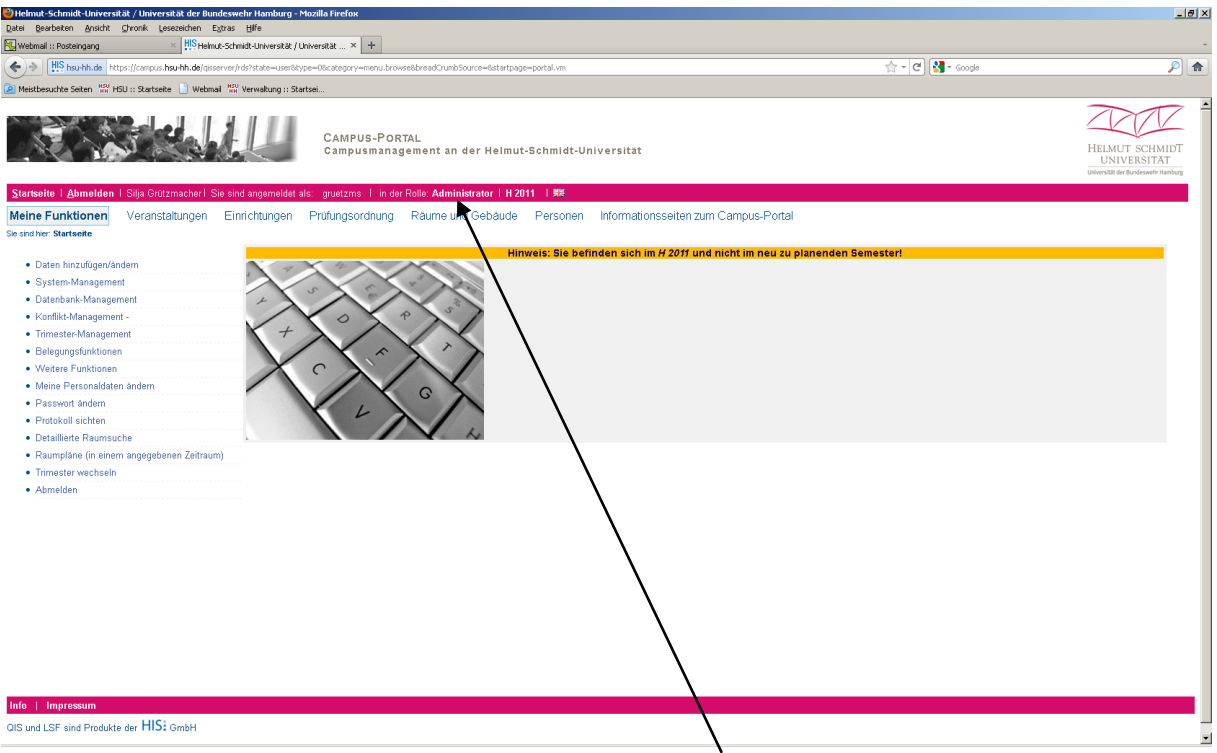

In der roten Taskleiste haben Sie die Möglichkeit Ihre "Rolle" zu definieren.

| 🔁 Helmut-Schmidt-Universität / Universität der Bundeswehr Hamburg - Mozilla Firefox                                                                                                    | _8×                                                                 |
|----------------------------------------------------------------------------------------------------|---------------------------------------------------------------------|
| Datei Bearbeiten Ansicht Chronik Lesezeichen Egtras Hilfe                                                                                                    |                                                                     |
| K Webmal :: Postengang × With Heimut-Schmidt-Universität × +                                                                                                    | -                                                                   |
| 🔦 🖗 👫 hauth.ds   https://compus.hauth.ds/gisserver/dd/state=change8cype=66chaice=admin.hetrendee.delan.prosfee.posbeatbenet=RideSelect.vmltargetspe=78targetstate=change8cype=66chaice=admin.hetrendee.delan.prosfee.posbeatbenet=RideSelect.vmltargetspe=78targetstate=change8cype=66chaice=admin.hetrendee.delan.prosfee.posbeatbenet=RideSelect.vmltargetspe=78targetstate=change8cype=66chaice=admin.hetrendee.delan.prosfee.posbeatbenet=RideSelect.vmltargetspe=78targetstate=change8cype=66chaice=admin.hetrendee.delan.prosfee.posbeatbenet=RideSelect.vmltargetspe=78targetstate=change8cype=66chaice=admin.hetrendee.delan.prosfee.posbeatbenet=RideSelect.vmltargetspe=78targetstate=change8cype=66chaice=admin.hetrendee.delan.prosfee.posbeatbenet=RideSelect.vmltargetspe=78targetstate=change8cype=66chaice=admin.hetrendee.delan.prosfee.posbeatbenet=RideSelect.vmltargetspe=78targetstate=change8cype=78targetstate=change8cype=78targetsta | P 🏫                                                                 |
| ≥ Meistbesuchte Seiten 🔛 HSU :: Startseite 📘 Weitmaal 🔛 Verwakung :: Startsei                                                                                                    |                                                                     |
| CAMPUS-PORTAL<br>Campusmanagement an der Helmut-Schmidt-Universität                                                                                                    | HELMUT SCHMIDT<br>UNIVERSITAT<br>Uviversität der Bundeswehr Hamburg |
| Startseite I Abmelden   Silja Grützmacher   Sie sind angemeldet als: gruetzms   in der Rolle: Administrator   H 2011   🗮                                                                                                    |                                                                     |
| Meine Funktionen Veranstaltungen Einrichtungen Prüfungsordnung Räume und Gebäude Personen Informationsseiten zum Campus-Portal<br>Se andrier: Starteete                                                                                                    |                                                                     |
| Hinweis: Sie befinden sich im # 2011 und nicht im neu zu planenden Semester!                                                                                                    |                                                                     |
| Daten inizuligervandem     Rolle wählen                                                                                                    |                                                                     |
| Oysteth-management     Ditte wählen Sie eine Rolle.     Ditte wählen Sie eine Rolle.                                                                                                    |                                                                     |
| Datempanewanagement     KongNerent                                                                                                    |                                                                     |
| - Tommer Managariana - Administrator                                                                                                    |                                                                     |
| Belegingsfunktionen                                                                                                    |                                                                     |
| Weitere Funktionen Diskarto studioneration                                                                                                    |                                                                     |
| Meine Personaldaten ändern                                                                                                    |                                                                     |
| Passwort ändern                                                                                                    |                                                                     |
| Protokoll sichten                                                                                                    |                                                                     |
| Detaillierte Raumsuche                                                                                                    |                                                                     |
| Raumplane (in einem angegebenen Zeitraum)                                                                                                    |                                                                     |
| Trimester wechseln                                                                                                    |                                                                     |
| Abmelden                                                                                                    |                                                                     |
| Navigation ausblenden                                                                                                    |                                                                     |
|                                                                                                    |                                                                     |
| Info   Impressum                                                                                                    |                                                                     |
| OIS und LSF sind Produkte der HISI SmbH                                                                                                    | -                                                                   |

Wählen Sie hier bitte die Rolle **Prüfer**.

Sollten Sie selbst nicht Prüfer/in sein, jedoch die Berechtigung haben, Noten für einen Prüfer/eine Prüferin einzugeben, wählen Sie die Rolle **Bearbeiter**.

Das Formular zur Übertragung der Berechtigung zur Noteneingabe finden Sie auf der Homepage des Prüfungsamtes im Download-Bereich für Prüfende unter http://www.hsu-hh.de/ campusinfo/index\_khzc5MIdl5oLjcBi.html.

## 3. Aufrufen der Notenverbuchungsliste

| Helmut-Schmidt-Universität / Universität der Bundeswehr Hamburg - Mozilla Firefox                                                                                                    |                  | X                                                                    |
|----------------------------------------------------------------------------------------------------|------------------|----------------------------------------------------------------------|
| gene geneticiti granin granik genetation table pre-<br>genetation and the state of the state of the |                  |                                                                      |
| Ali Shauth.do     Https://comput.shauth.do/start/ali/start/ali/start/al         | ☆ - C 🚷 - Google | <i>p</i> 🚖                                                           |
| 🖉 Metsbesuchte Seiten 📅 H5U :: Skatseite 🗋 Webmall 🎬 Verwalkung :: Skatsel                                                                                                    |                  |                                                                      |
| CAMPUS-PORTAL<br>Campusmanagement an der Helmut-Schmidt-Universitat                                                                                                    |                  | HELMUT SCHMIDT<br>UNIVERSITÄT<br>Universität der flundessehr Hamburg |
| <mark>Startsoite   Abmelden</mark>   Silja Grützmacher   Sie sind angemeldet als: gruetzms   in der Rolle: <b>Pruferin/Prufer   H 2011   ₩</b>                                                                                                    |                  |                                                                      |
| Meine Funktionen Veranstaltungen Räume und Gebäude Informationsseiten zum Campus-Portal                                                                                                    |                  |                                                                      |
| Normanalicht / Archiv     Normadar vech     Annelden     Annelden                                                                                                    |                  |                                                                      |
| Inf Impression                                                                                                    |                  |                                                                      |
| QIS und LSF sind Produkte der HIS: GmbH                                                                                                    |                  |                                                                      |
|                                                                                                    |                  | ×                                                                    |

Unter "Meine Funktionen" finden Sie die Funktion Notenverbuchung.

#### 3.1 Prüfungszeitraum wählen

| /ebmail :: Posteingang × HIS - Heln              | uk-Schnidt-Universitä. / Universitä × +                                                                                                    |                               |
|--------------------------------------------------|----------------------------------------------------------------------------------------------------|-------------------------------|
| HIS hsu-hh.de https://campus.hsu-hh.de/giss      | arve // d3/tate=naterivebudungshavire="MavigatorPoston="unctions"%2Craterivebudungshavire="MavigatorPoston="unctions"%2Craterivebudungshavire="MavigatorPoston="unctions"%2Craterivebudungshavirebedungshavirebedung |                               |
| eisthesuchte Seiten 🔛 HSII :: Startseite 📄 Webma | 1 <sup>100</sup> Verwahina H Sketsei                                                                                                    |                               |
|                                                  |                                                                                                    | $\sim$                        |
|                                                  |                                                                                                    | 471                           |
| STATES AND                                       | CAMPUS-PORTAL                                                                                                    | HEIMLIT SCHM                  |
|                                                  | Campusmanagement an der Heimut-Schmidt-Oniversität                                                                                                    | UNIVERSITĂ                    |
|                                                  |                                                                                                    | Universität der Bundeswehr Ha |
| eite I Abmelden I Silja Grützmacher I S          | e sind angemeldet als. gruetzms I in der Rolle: <b>Pruferin/Prufer i 第</b> 卷                                                                                                    |                               |
| e Funktionen Veranstaltungen                     | Raume und Gebaude Informationsseiten zum Campus-Portal                                                                                                    |                               |
| vier: Startseite + Notenverbuchung               |                                                                                                    |                               |
| Notenansicht / Archiv                            | Notenverbuchung                                                                                                    |                               |
| Notenverbuchung                                  |                                                                                                    |                               |
| Trimester wechseln                               | Bitte wählen Sie even                                                                                                    |                               |
| Abmelden                                         | Herostrinester 11/12 termin UL                                                                                                    |                               |
| aviantion suchlandan                             |                                                                                                    |                               |
| rvergenen auspenden                              |                                                                                                    |                               |
|                                                  |                                                                                                    |                               |
| vangesoon westernender i                         |                                                                                                    |                               |
|                                                  |                                                                                                    |                               |
|                                                  |                                                                                                    |                               |
|                                                  |                                                                                                    |                               |
|                                                  |                                                                                                    |                               |
|                                                  |                                                                                                    |                               |
|                                                  |                                                                                                    |                               |
|                                                  |                                                                                                    |                               |
|                                                  |                                                                                                    |                               |
|                                                  |                                                                                                    |                               |
|                                                  |                                                                                                    |                               |
|                                                  |                                                                                                    |                               |

Öffnen Sie diese bitte und wählen Sie den gewünschten Prüfungszeitraum aus.

Die Zeile beschreibt das jeweilige Trimester (hier: Herbsttrimester 2011) und den jeweiligen Termin (hier: Termin 01).

Wiederholungsprüfungen werden nicht unter dem Trimester geführt, in dem Sie tatsächlich stattfinden, sondern unter dem Trimester des Erstversuches (der zweite Termin zur hier gezeigten Prüfung findet sich somit unter HT 2011 Termin 02).

#### 3.2 Prüfung auswählen

| 🕲 lednuk - Schnidk - Universitä id en tundesnehr Hamburg - Mozilla Frefox                                                                | _ # ×                                                           |
|----------------------------------------------------------------------------------------------------|-----------------------------------------------------------------|
| gan generation grout grout generation tages pre-<br>Nether Performance - + <sup>INS</sup> Merit - Schrief Brand # (Ibberd # - x + -      | -                                                               |
|                                                                                                    |                                                                 |
| Multihentin Sam (2011) Satisfie    Weinel (2014)                                                                                         |                                                                 |
| CAMPUS-PORTAL<br>Campusmanagement an der Helmut-Schmidt-Universitat                                                                      | ELMUT SCHMIDT<br>UNIVERSITAT<br>versität der Bundeswehr Hamburg |
| Startseite i Abmelden i Silja Grützmacheri Sie sind angemeldet als: gruetzms i in der Rolle: Pruferin/Prufer i 🗮                         |                                                                 |
| Meine Funktionen Veranstaltungen Räume und Gebäude Informationsseiten zum Campus-Portal<br>se snatver Statesete * <u>Iuterverbschura</u> |                                                                 |
| Notenverbuchung                                                                                                    |                                                                 |
| Notemansich/ Archiv Notewebuchung Timester wechseln Bite wählen Sie aus Of D10 Cound Produktertwicklung                                  |                                                                 |
| - renguior assertion                                                                                                    |                                                                 |
|                                                                                                    |                                                                 |
|                                                                                                    |                                                                 |
|                                                                                                    |                                                                 |
|                                                                                                    |                                                                 |
|                                                                                                    |                                                                 |
|                                                                                                    |                                                                 |
|                                                                                                    |                                                                 |
|                                                                                                    |                                                                 |
|                                                                                                    |                                                                 |
|                                                                                                    |                                                                 |
|                                                                                                    |                                                                 |
|                                                                                                    |                                                                 |
|                                                                                                    |                                                                 |
| Info   Impressim                                                                                                    |                                                                 |
| OIS und LSP sind Produkte der ThID: GmbH                                                                                                 | Ţ                                                               |

Die entsprechenden Prüfungen werden Ihnen nun angezeigt.

Die Zeile besteht aus der Prüfungsnummer und der Bezeichnung für die (Teil-)Prüfung. Eine Liste der entsprechenden Prüfungsnummern finden Sie auf der Homepage des Prüfungsamtes im Download-Bereich für Prüfende

 $(http://www.hsu-hh.de/campusinfo/index_fAVUnYMLtpIVif1b.html).$ 

| Helmut-Schmidt-Universität / Universität der Bunde<br>Datei Basebaten Anricht Chronik Lorenzeichen Extern | leswohr Hamburg - Mozilla Firefox                                                                                                    | <u>_8</u> ×                      |
|----------------------------------------------------------------------------------------------------|----------------------------------------------------------------------------------------------------|----------------------------------|
| Webmal :: Posteingang × HS Helmut-S                                                                       | SomeQubiversities × +                                                                                                    |                                  |
| + HIS hsu-hh.de https://campus.hsu-hh.de/qisserv                                                          | ver/do?state-noterWerbuchungbachut-auswehlikaumönergation-Vänent-tahehmer vmänestati-agsposipriluit/noterwerbuchungbinedelD-auswehlikaum(termin%.3Asenester%.5020112 🚖 =   🖉 📗 😔 oogle                                   | <i>P</i> <b></b>                 |
| 🔎 Meistbesuchte Seiten 🔛 HSU :: Startseite 📄 Webmail                                                      | WW Verwahng : Startsei                                                                                                    |                                  |
|                                                                                                    | CAMPUS-PORTAL<br>Campusmanagement an der Helmut-Schmidt-Universität                                                                                                    | CHMIDT<br>SITAT<br>swebr Hamburg |
| Startseite   Abmelden   Silja Grützmacher   Sie                                                           | s sind angemeldet als. gruetzms I in der Rolle- <b>Prüferin/Prüfer I≣≅</b>                                                                                                    |                                  |
| Meine Funktionen Veranstaltungen                                                                          | Raume und Gebäude Informationsseiten zum Campus-Portal                                                                                                    |                                  |
| Sie sind hier: Startseite + Notenverbuchung                                                               |                                                                                                    |                                  |
| Notenansicht / Archiv                                                                                     | Notenverbuchung                                                                                                    |                                  |
| Notenverbuchung                                                                                           | Prüfungsnummer: 1010   Prüfung: Grundl Produktentwicklung   Teilnehmer: 1                                                                                                    |                                  |
| Trimester wechseln                                                                                        | L<br>För diese Pröfung ist leider kein Klassenspiegel verfügbar.                                                                                                    | -                                |
| Abmelden                                                                                                  |                                                                                                    |                                  |
| <ul> <li>Navigation ausblenden</li> </ul>                                                                 | Matrikelnr. Nachname Vorname Studiengang Versuch Note Bewertungsart Leistungspunkte Vermerk Status Prufungsdatum Yommentar                                                                                               |                                  |
|                                                                                                    | an an an an an an an an an an an an an a                                                                                                    |                                  |
|                                                                                                    | Z233 Maschinenbau Matuna 204 1 U I U AN                                                                                                    |                                  |
|                                                                                                    |                                                                                                    |                                  |
|                                                                                                    | Excel-Import:                                                                                                    |                                  |
|                                                                                                    | I Durchsuchen. Importeren                                                                                                    |                                  |
|                                                                                                    | Speichem Abschließen Excel-Export CSV-Export Einträge verwerten Auswehlseite                                                                                                    |                                  |
|                                                                                                    | INFO: Bitte speichem Sie bei Eingabe von sehr langen Notenlisten auch zwischendurch regelmäßig ihre Eingaben<br>Die Speichenung ihrer Daten kann etwas Zeit in Anspruch nehmen<br>(Önerterungswert; no Dietensat 1 as-). |                                  |
|                                                                                                    |                                                                                                    |                                  |
|                                                                                                    |                                                                                                    |                                  |
|                                                                                                    |                                                                                                    |                                  |
|                                                                                                    |                                                                                                    |                                  |
|                                                                                                    |                                                                                                    |                                  |
|                                                                                                    |                                                                                                    |                                  |
|                                                                                                    |                                                                                                    |                                  |
| Info   Improceum                                                                                          |                                                                                                    |                                  |
|                                                                                                    |                                                                                                    |                                  |
| UIS und LSF sind Produkte der TID: GmbH                                                                   |                                                                                                    | -                                |

Nach dem Öffnen der von Ihnen gewünschten Prüfung sehen Sie die Notenverbuchungsliste, generiert aus den Prüfungsanmeldungen der Studierenden.

Sie haben nun die Möglichkeit, Ihre Noten bzw. Ihren Vermerk über die Erbringung sonstiger geforderter Leistungen in die Vorlage einzuarbeiten.

### 4. Befüllen der Liste

#### 4.1 Leistungsbewertung

Noten sind entweder dreistellig (z.B. 130 für 1,3) oder in Kommaschreibweise anzugeben.

Für unbenotete Leistungen gibt es zwei Möglichkeiten der Verbuchung - abhängig von der Bewertungsart der Prüfung.

Die Bewertungsart ist in der Spalte rechts neben der Note zu finden. Durch einen Klick auf das Kästchen mit dem Kürzel für die jeweilige Bewertungsart (z.B. 1, BU, U) werden die zulässigen Eingabewerte angezeigt.

| Helmut-Schmidt-Universität / Universität der Bundes                                                                                                    | swebr Hanburg - Mozilla Firefox                                                                                                    | _ # ×                                                               |
|----------------------------------------------------------------------------------------------------|----------------------------------------------------------------------------------------------------|---------------------------------------------------------------------|
| Exercise percenter where the second second s | ab mile                                                                                                    |                                                                     |
|                                                                                                    |                                                                                                    | <u></u>                                                             |
| Transition in the serve                                                                                                    | er/rors/seco-index/er/burnungsstruct=auswarteaumanawigeon=tenex=cenermec.vmanex.ce                                                                                                    | <u> </u>                                                            |
| 🔎 Meistbesuchte Seiten 🚻 H5U :: Startseite 📑 Webmail 🐩                                                                                                    | Wit Verwalkung :: Stertsel                                                                                                    |                                                                     |
|                                                                                                    | CAMPUS-PORTAL<br>Campusmanagement an der Helmut-Schmidt-Universitat                                                                                                    | HELMUT SCHMIDT<br>UNIVERSITAT<br>Universität der Burdeswehr Hamburg |
| Startseite   Abmelden   Silja Grützmacher   Sie s                                                                                                    | sind angemeldet als: gruetzms l in der Rolle: <b>Pruferin/Prufer l </b> 譯                                                                                                    |                                                                     |
| Meine Funktionen Veranstaltungen                                                                                                    | Raume und Gebäude Informationsseiten zum Campus-Portal                                                                                                    |                                                                     |
| Sie sind hier: Startseite + Notenverbuchung                                                                                                    |                                                                                                    |                                                                     |
|                                                                                                    | Notenverbuchung                                                                                                    |                                                                     |
| Notenansicht / Archiv                                                                                                    |                                                                                                    |                                                                     |
| Inotenverbuchung     Trimester wechseln                                                                                                    | Prüfungsnummer: 1010   Prüfung: Grund Produktentwicklung   Teilnehmer: 1                                                                                                    |                                                                     |
| Ahmelden                                                                                                    | Für diese Prufung ist leider kein Klassenspiegel verfügbar.                                                                                                    |                                                                     |
| Navigation ausblenden                                                                                                    |                                                                                                    |                                                                     |
|                                                                                                    | Matrikelnr. Nachname Vername Studiengang Versuch Note Bewertungsart eistungspunkte Vermerk Status Prüfungsdatum                                                                                                    | Kommentar                                                           |
|                                                                                                    | 2235 Maschinenbau Martina 204 1 1 AN O                                                                                                    |                                                                     |
|                                                                                                    |                                                                                                    |                                                                     |
|                                                                                                    |                                                                                                    |                                                                     |
|                                                                                                    | Excel·Import:                                                                                                    |                                                                     |
|                                                                                                    | L Durchsucient, importanen                                                                                                    |                                                                     |
|                                                                                                    | Speichem Abschließen Excel-Export CSV-Export Einträge verwenten Auswehlseite                                                                                                    |                                                                     |
|                                                                                                    | NFO: Elits speicham Sie bei Eingabe von sehr langen Notenilisten auch zwischendurch regelmäßig ihre Eingaben<br>Die Speicharung ihrer Daten kann etwas Zeit in Anspruch nehmen<br>(Omenturgswert pro Datensat 1 sec.) |                                                                     |
|                                                                                                    |                                                                                                    |                                                                     |
|                                                                                                    |                                                                                                    |                                                                     |
|                                                                                                    |                                                                                                    |                                                                     |
|                                                                                                    |                                                                                                    |                                                                     |
|                                                                                                    |                                                                                                    |                                                                     |
|                                                                                                    |                                                                                                    |                                                                     |
|                                                                                                    |                                                                                                    |                                                                     |
|                                                                                                    |                                                                                                    |                                                                     |
| Info Impressum                                                                                                    |                                                                                                    |                                                                     |
| QIS und LSF sind Produkte der HIS: GmbH                                                                                                    |                                                                                                    |                                                                     |

Ist die Bewertungsart "BU" angegeben, ist die unbenotete Leistung mit "000" für bestanden und "500" für nicht bestanden zu verbuchen.

Ist aber die Bewertungsart "U" eingestellt, ist die unbenotete Leistung mit "++" für bestanden und "--" für nicht bestanden einzugeben.

Sollte ein Student/eine Studentin nicht erscheinen bzw. keine Leistung erbringen, ist in das Feld der Note der Eintrag "NE" (nicht erschienen/nicht erbracht; ACHTUNG: Großschreibung beachten!) vorzunehmen. Mit dem Speichern wandelt sich dieser Eintrag zu "500" und das Kürzel "NE" erscheint im Feld "Vermerk". Der Eintrag "NE" funktioniert bei der Bewertungsart "U" leider nicht, sodass in diesem Fall ein "--" einzutragen und das Prüfungsamt zu informieren ist, um einen entsprechenden Vermerk in die elektronische Akte des Studierenden aufnehmen zu können.

Über die Funktion "**Excel-Import**" haben Sie auch die Möglichkeit, von Ihnen in XLS- oder CSV-Dateien erstellte Notenlisten in das Campus-Portal zu importieren. Eine eingehende Anleitung dazu finden sie auf der Homepage des Prüfungsamts im Download-Bereich für Prüfende unter http://www.hsu-hh.de/campusinfo/index\_khzc5MIdl5oLjcBi.html.

Bevor Sie die importierten Daten im CMS speichern, stellen Sie bitte sicher, dass zu jeder importierten Note auch ein Prüfungsdatum eingetragen ist (s.u.). Das Feld "Prüfungsdatum" kann leider nicht über einen "Excel-Import" befüllt werden.

#### 4.2 Eingabe des Prüfungsdatums

Zwingend erforderlich neben der Befüllung des Notenfeldes ist der Eintrag des Prüfungsdatums.

Eintragungen von Leistungsbewertungen, zu denen kein Prüfungsdatum angegeben ist, werden nicht gespeichert. Nach Betätigung des Buttons "Speichern" erscheint dann in der entsprechenden Zeile im Feld "Kommentar" der Hinweis "Datum fehlt!".

Umgekehrt ist es hingegen möglich, ein Prüfungsdatum einzutragen und zu speichern, ohne dass das Notenfeld befüllt ist. Solche gespeicherte Eintragungen im Datumsfeld können auch die Studierenden in Ihrer CMS-Ansicht bereits einsehen und sich so z.B. bei Hausarbeiten über ihren Abgabetermin informieren.

In dem Feld "Prüfungsdatum" sind je nach Prüfungsart folgende Daten einzutragen:

| Prüfungsart       | Datum                             |
|-------------------|-----------------------------------|
|                   |                                   |
| Klausur           | Klausurdatum                      |
| Referat           | Tag des Referates                 |
| Aktive Teilnahme  | Tag der letzten Lehrveranstaltung |
| mündliche Prüfung | Tag der Prüfung                   |
| Hausarbeit (u.ä.) | Abgabedatum                       |

Für Klausuren und andere Prüfungsleistungen, die zu einem einheitlichen Prüfungsdatum zu erbringen sind, besteht die Möglichkeit der **Voreinstellung des Prüfungsdatums** über das Prüfungsamt.

Voraussetzung für diesen Service ist, dass dem Prüfungsamt rechtzeitig vor der Anmeldephase der Studierenden das Prüfungsdatum mitgeteilt worden ist. Ihre Notenliste weist dann später bereits ein Prüfungsdatum aus, von Ihnen ist nur noch die Leistungsbewertung zu ergänzen.

Sollte es dazu kommen, dass Studierende die Prüfungsleistung bereits vor dem voreingestellten Prüfungsdatum erbringen, besteht die Möglichkeit dieses in der Liste zu **ändern**.

#### Beispiel:

Für eine Hausarbeit wurde ein letztmöglicher Abgabetermin voreingestellt, der individuell anzupassen ist, wenn Studierende ihre Hausarbeit vor diesem Termin abgegeben haben.

Für alle anderen Studierenden bleibt es bei dem vorgesehenen Abgabetermin. Für Studierende, die die geforderte Leistung nicht fristgerecht erbringen, gilt zu diesem Zeitpunkt die fiktive Note 5,0 als vergeben, entsprechend ist unter diesem Datum ein "NE" einzutragen.

**Beachten Sie bitte**, dass es sich bei Modul(teil)prüfungen in Form von Hausarbeiten um Prüfungsleistungen handelt, für die ebenso wie für Klausuren bei Rücktritt und Versäumnis § 17 APO gilt.

# 5. Speichern der Eintragungen

| remain-commo-conversionary universitivative outnote-weet instances     Premier Commo-conversionary universitivative outnote-weet instances     Premier Commo-conversionary universitivative outnote-weet instances     Premier Commo-conversionary universities out out out out out out out out out out                                                                                                    |                                         |
|----------------------------------------------------------------------------------------------------|-----------------------------------------|
| Wetmail: Rostengang × Winduct-Schmidt-Universitia: //universitia: //universitia: | -                                       |
| 🕐 🕅 They Nh. do   https://comput.hey-Nh.de/science/w/d/stdo-materiv/stdo-unteriv/stdo-unteriv/  | <i>P</i> <b>n</b>                       |
| Mesistesuche Seten "W HSU :: Satisate     Webmall "W Verwahung :: Satisate                                                                                                    |                                         |
| CAMPUS-PORTAL Campusmanagement an der Helmut-Schmidt-Universitat                                                                                                    | SCHMIDT<br>ERSITÄT<br>undeswehr Hamburg |
| Startseite I Abmelden I Stija Grützmacher I Sie sind angemeldet als: gruetzms I in der Rölle: Prüferin/Prüfer I 🛤                                                                                                    |                                         |
| Meine Funktionen Veranstaltungen Räume und Gebäude Informationsseiten zum Campus-Portal                                                                                                    |                                         |
| Sie sind hier: Startseite • Motenverbachung                                                                                                    |                                         |
| Notenansicht / Archiv     Notenverbuchung                                                                                                    |                                         |
| Noterweibuchung Prüfungsnummer: 1010   Prüfung: Grundl Produktentwicklung   Teilnehmer: 1                                                                                                    |                                         |
| Trimester wechseln     Für diese Prüfung ist leider kein Klassenspiegel verflugbar.                                                                                                    | _                                       |
| • Abmelden                                                                                                    |                                         |
| • resingation ausolencen Matrikelnir. Nachname Vorname Studiengang Versuch Note Bewertungsart Leistungspunkte Vermerk Status Prufungsdatum Kommenta                                                                                                    |                                         |
|                                                                                                    | _                                       |
|                                                                                                    |                                         |
|                                                                                                    |                                         |
| Kill anonym                                                                                                    |                                         |
| Excel-Import                                                                                                    |                                         |
| Durchsuchen. Importieren                                                                                                    |                                         |
| Speichem Datschleßen Excel-Export CSV-Export Einträge verwerfen Auswahlseite                                                                                                    |                                         |
|                                                                                                    |                                         |
| NFC: Ette speichem Site bei Eingabe von sehr langen Notenisten aller varischendurch regelmäßig ihre Eingaben<br>Dis Speichem Uter Date kong etwar zur ihr deservich administration administration administration administration                                                                                                    |                                         |
| (Orientierungsweit: pro Datensatz 1 sec.).                                                                                                    |                                         |
|                                                                                                    |                                         |
|                                                                                                    |                                         |
|                                                                                                    |                                         |
|                                                                                                    |                                         |
|                                                                                                    |                                         |
|                                                                                                    |                                         |
| CIIS und LSF sind Produkte der HISE GmbH                                                                                                    | -                                       |

Wenn Sie Eintragungen in der Übersicht vorgenommen haben, müssen diese noch gespeichert werden. Dazu klicken Sie am Ende der Liste auf den Button "Speichern".

Mit dem Speichern werden die Eintragungen in die Datenbank geschrieben und die Studierenden können die für sie eingetragenen Daten in ihrer CMS-Ansicht sehen.

### 6. Abschließen der Liste

| Datei Beachaiten Ansicht Chronik Lesezeichen Extr | eswenr Hamburg - Mozilla P<br>ras Hilfe | irelox                             |                        |                  |                |                       |                            |               |                   |                      | ئلد                                                                 | <u>د ال</u> |
|---------------------------------------------------|-----------------------------------------|------------------------------------|------------------------|------------------|----------------|-----------------------|----------------------------|---------------|-------------------|----------------------|---------------------------------------------------------------------|-------------|
| Webmail :: Posteingang × HIS Helmut-S             | Schmidt-Universität / Universitä        | at × +                             |                        |                  |                |                       |                            |               |                   |                      |                                                                     |             |
| + hu-hh.de https://campus.hsu-hh.de/gisserv       | ver/rds?state=notenVerbuchun            | g&struct=auswahlBaum&navigation-   | -Y&next=teilnehmer.vm& | nextdir—qispos/p | rfList/notenve | buchung&nodeID—auswal | hlBaum termin%3Asemester%3 | 020112 🚖 - 0  | 3 🛃 - G           | oogle                | P                                                                   | ♠           |
| Article Seiten HSU HSU :: Startseite 📄 Webmail    | HEU Verwaltung :: Startsei              |                                    |                        |                  |                |                       |                            |               |                   |                      |                                                                     |             |
|                                                   | C.                                      | AMPUS-PORTAL<br>ampusmanagement an | der Helmut-Sch         | ımidt-Univ       | ersität        |                       |                            |               |                   |                      | HELMUT SCHMIDT<br>UNIVERSITÄT<br>Utiversilät der Bundeswehr Hamburg |             |
| Startseite   Abmelden   Silja Grützmacher   Sie   | sind angemeldet als: gru                | uetzms 1 in der Rolle: Prüfer      | in/Prüfer   👯          |                  |                |                       |                            |               |                   |                      |                                                                     |             |
| Meine Funktionen Veranstaltungen                  | Räume und Gebäu                         | de Informationsseite               | en zum Campus-P        | ortal            |                |                       |                            |               |                   |                      |                                                                     |             |
| Sie sind hier: Startseite + Notenverbuchung       |                                         |                                    |                        |                  |                |                       |                            |               |                   |                      |                                                                     |             |
| Notenansicht / Archiv                             | Notenverbuchu                           | ng                                 |                        |                  |                |                       |                            |               |                   |                      |                                                                     |             |
| Notenverbuchung                                   | Prüfungsnummer :                        | 1010                               | 1                      | Prüfung :        | Grundl Pro     | luktentwicklung       |                            |               | 1                 | Teilnehmer : 1       |                                                                     |             |
| Trimester wechseln     Ahmelden                   | Für diese Prüfung ist                   | leider kein Klassenspiegel ver     | fügbar.                |                  |                |                       |                            |               |                   |                      |                                                                     |             |
| Navigation ausblenden                             |                                         |                                    |                        |                  |                |                       |                            |               |                   |                      |                                                                     |             |
|                                                   | Matrikelnr. Na<br>ara ara               | chname Vorname<br>a a a            | Studiengang<br>10 10   | Versuch<br>a a   | Note           | Bewertungsart<br>a n  | Leistungspunkte<br>arna    | Vermerk<br>¤¤ | Status<br>III III | Prüfungsdatum<br>a n | Kommentar<br>xix                                                    |             |
|                                                   | 2235 Ma                                 | aschinenbau Martina                | 204                    | 1                | 100            | 1                     | 0                          |               | AN                | 11.11.2011 🗊         |                                                                     |             |
|                                                   | 50F                                     |                                    |                        |                  |                |                       |                            |               |                   |                      |                                                                     |             |
|                                                   | 2012                                    |                                    |                        |                  |                |                       |                            |               |                   |                      |                                                                     |             |
|                                                   | anonym                                  |                                    |                        |                  |                |                       |                            |               |                   |                      |                                                                     |             |
|                                                   | Excel-Import:                           |                                    |                        |                  |                |                       |                            |               |                   |                      |                                                                     |             |
|                                                   | <u> </u>                                |                                    |                        | Durch            | sucnen         | Importieren           |                            |               |                   |                      |                                                                     |             |
|                                                   |                                         |                                    | Speicher               | Abschließen      | Excel-E        | xport CSV-Export      | Einträge verwerfen         | Auswahlseite  |                   |                      |                                                                     |             |
|                                                   | NEO, Pitta analytica                    | - Cia bai Eireada una achailea     | Noteslister and        | $\sim$           |                | - the Circoland       |                            |               |                   |                      |                                                                     |             |
|                                                   | Die Speicher                            | ung Ihrer Daten kann etwas Ze      | it in Anspruch penme   | n                | ar regennais   | g me Engaben          |                            |               |                   |                      |                                                                     |             |
|                                                   | (Orientierung                           | swert: pro Datensatz 1 sec.).      | _/_                    |                  |                |                       |                            |               |                   |                      |                                                                     |             |
|                                                   |                                         |                                    |                        |                  |                |                       |                            |               |                   |                      |                                                                     |             |
|                                                   |                                         |                                    | /                      |                  |                |                       |                            |               |                   |                      |                                                                     |             |
|                                                   |                                         |                                    |                        |                  |                |                       |                            |               |                   |                      |                                                                     |             |
|                                                   |                                         |                                    |                        |                  |                |                       |                            |               |                   |                      |                                                                     |             |
|                                                   |                                         |                                    |                        |                  |                |                       |                            |               |                   |                      |                                                                     |             |
| Info   Impressum                                  |                                         |                                    |                        |                  | _              |                       |                            |               | _                 |                      |                                                                     | 1           |
| QIS und LSF sind Produkte der HIS: GmbH           |                                         |                                    |                        |                  |                |                       |                            |               |                   |                      |                                                                     | -           |

Wenn die Liste vollstäppig befüllt und gespeichert ist, muss sie abgeschlossen werden, indem man den Button "Abschließen" betätigt.

Nur abgeschlossene Listen werden im CMS für die Erstellung von Notenverbuchungslisten für die Wiederholungsprüfungen berücksichtigt.

Sollte das System Ihnen bei einzelnen Studierenden die Eintragung einer Note/eines Vermerks verwehren (Bsp.: Die von Ihnen eingetragene Note ist nach Betätigung des Buttons "Speichern" nicht mehr sichtbar, statt dessen erscheint im Kommentarfeld: "Student hat keinen Prüfungsanspruch mehr".), so dass Sie die Liste nicht abschließen können, wenden Sie sich bitte an das für den betroffenen Studiengang zuständige Personal im Prüfungsamt (Informationen zu den Zuständigkeiten und Sprechzeiten finden sie auf der Homepage des Prüfungsamtes unter http://www.hsu-hh.de/campusinfo/index\_TPgeWk8qaRXzhxXQ.html).

Nach dem Abschließen wird die Liste automatisch im Notenarchiv hinterlegt.

| 7. Bereich Notenansicht/Archiv                                                                                                    |                                                                    |
|----------------------------------------------------------------------------------------------------|--------------------------------------------------------------------|
| 7.1 Nachträgliche Änderungen                                                                                                    |                                                                    |
| Bilehnuk Schmidt-Universität / Universität der Bundeswehr Hamburg - Mozilla Firefox         Date Bearbeten gricht Gronk Lescenden Egnas Hife         Webmät :: Rostengang                                                                                                    | X                                                                  |
| Benefit de Hitse (Campus Bauthud) (source et de State-materies Statestat-useneklikaniste voor - Threat-tree valurentific ageosphilus (noteruns) (timodell)-auwehikanistemerk/3Aeenster %3000112%2Cemin%3 🖞 + C      Coge     Statestande Campus Bauthud (Statestate)                                                                                                    | P (1)                                                              |
| CALLUS-PORTAL<br>Impusmanagement an der Helmut-Schmidt-Universität                                                                                                    | HELMUT SCHMIDT<br>UNIVERSITAT<br>Universite der Bundessehr Humburg |
| Startseite   Abmelden   Sõja Grotzmacheri   Sõja Grotzmacheri                         |                                                                    |
| Se and Her: Statistica & Matematikatura & Matematikatura |                                                                    |
|                                                                                                    |                                                                    |
| Nangation sussiencen                                                                                                    |                                                                    |
|                                                                                                    |                                                                    |
|                                                                                                    |                                                                    |
|                                                                                                    |                                                                    |
|                                                                                                    |                                                                    |
|                                                                                                    |                                                                    |
|                                                                                                    |                                                                    |
| Info   Impressum<br>GIS und LSF sind Produkte der HIS: GmbH                                                                                                    |                                                                    |

Sie können die dort abgelegten Listen jederzeit einsehen, jedoch nicht mehr verändern. Ergibt sich die Notwendigkeit, **Änderungen einzupflegen** (z.B. nach einer Klausureinsichtnahme), können die geschlossenen Listen jedoch wieder geöffnet werden. Dazu wenden Sie sich bitte telefonisch an die Systembeauftragte im Prüfungsamt unter App. 2585.

#### 7.2 Vorbereitung von Wiederholungsterminen

Der Bereich Notenansicht/Archiv ist für Prüfende auch zur **Vorbereitung des Wiederholungstermins** hilfreich, da in den dortigen Listen auch diejenigen Studierenden ausgewiesen werden, die aus anerkannten Gründen nicht am Prüfungstermin teilgenommen haben. Diese sind an dem Kürzel "RAN" (= Rücktritt anerkannt) in der Vermerkspalte der Liste zu erkennen.

Ein Blick in den Bereich Notenansicht/Archiv gibt somit Aufschluss darüber, ob und für wie viele Studierende ein weiterer Prüfungstermin – sei es zum Wiederholen (5,0) oder zum Nachholen (RAN) – angeboten werden muss (siehe Screenshot nächste Seite).

Da in dem Bereich Notenansicht/Archiv nicht nur die abgeschlossenen, sondern auch die aktuellen Listen (in ihrem derzeitigen Bearbeitungsstand) enthalten sind, können Sie auf diese Informationen bereits vor dem Abschließen einer Liste zugreifen.

| Helmut-Schmidt-Universität / Universität der Bunde<br>Datei Bearbeten Ansicht Chronik Lesszeichen Egtr | swehr Hamburg - Me<br>as Elfe<br>Schnidt-Universität (11) | ozilla Firefox                                                            |                                         |                              |                    |             |                          |                          |                | _ <del>_ 7</del> × |  |  |  |  |
|----------------------------------------------------------------------------------------------------|-----------------------------------------------------------|---------------------------------------------------------------------------|-----------------------------------------|------------------------------|--------------------|-------------|--------------------------|--------------------------|----------------|--------------------|--|--|--|--|
| HIS baubh de https://campus.baubh.de/de/deserver/rds/                                                  | 2state=noten@nsirbt8st                                    | ructwarswabBarm&pavipation=Y8peyte                                        | stellnebmer um®nevtdragisnos            | (orflikt/potenansicht&podell | i⊨auswabiRaumiterm | in%-3åsemer | ster%3020111%20bermin%15 | 🗠 💌 🚰 🛪 Google           |                |                    |  |  |  |  |
| Meidheauchte Seiten 100 HSII :: Statseite 🗌 Webmail                                                    | W Verwaltung :: Start                                     | cei                                                                       | (1) (1) (1) (1) (1) (1) (1) (1) (1) (1) |                              |                    |             |                          |                          |                |                    |  |  |  |  |
|                                                                                                    |                                                           |                                                                           |                                         |                              |                    |             |                          |                          | ~              | -                  |  |  |  |  |
| CAMPUS-PORTAL<br>Campusmanagement an der Helmut-Schmidt-Universitat                                    |                                                           |                                                                           |                                         |                              |                    |             |                          |                          |                |                    |  |  |  |  |
| Startseite   Abmelden   Silja Grützmacher   Sie                                                        | sind angemeldet als                                       | : gruetzms 1 in der Rolle: Prüf                                           | erin/Prüfer   🚟                         |                              |                    |             |                          |                          |                |                    |  |  |  |  |
| Meine Funktionen Veranstaltungen                                                                       | Räume und G                                               | ebäude Informationssei                                                    | iten zum Campus-Port                    | al                           |                    |             |                          |                          |                |                    |  |  |  |  |
| Sie sind hier: Startseite + Notenverbuchung + Notenansicht / J                                         | Archiv                                                    |                                                                           |                                         |                              |                    |             |                          |                          |                |                    |  |  |  |  |
| Notenansicht / Archiv                                                                                  | Notenansic                                                | ht / Archiv                                                               |                                         |                              |                    |             |                          |                          |                |                    |  |  |  |  |
| Notenverbuchung                                                                                        | Prüfungsnun                                               | Profungsnummer: 9110   Profung: Musikalische Komp.Profung   Teilnehmer: 7 |                                         |                              |                    |             |                          |                          |                |                    |  |  |  |  |
| Trimester wechseln                                                                                     |                                                           | Protungsnummer: 9110   Protung: Musikalische Komp.Profung   Teilnehmer: 7 |                                         |                              |                    |             |                          |                          |                |                    |  |  |  |  |
| Abmelden                                                                                               | Fur diese Prutu                                           | ng ist leider kein klassenspiegel v                                       | enugoar.                                |                              |                    |             |                          |                          |                |                    |  |  |  |  |
| <ul> <li>Navigation ausblenden</li> </ul>                                                              |                                                           |                                                                           |                                         |                              |                    |             |                          |                          |                |                    |  |  |  |  |
|                                                                                                    |                                                           |                                                                           |                                         |                              |                    |             |                          |                          |                |                    |  |  |  |  |
|                                                                                                    | Matrikelnr.<br>xix                                        | Nachname<br>sis                                                           | Vorname<br>si si                        | Studiengang<br>studiengang   | Versuch            | Note        | Bewertungsart<br>¤       | Leistungspunkte<br>13110 | Nermark Status | 8                  |  |  |  |  |
|                                                                                                    | 1522                                                      | Berufsbildung                                                             | Bernd                                   | ISA                          | 1                  |             | 1                        | 0                        | RAN AN         |                    |  |  |  |  |
|                                                                                                    | 2231                                                      | BWL                                                                       | Berta                                   | ISA                          | 1                  | 5,0         | 1                        | 0                        | NB             |                    |  |  |  |  |
|                                                                                                    | 2042                                                      | Fahrzeugtechnik                                                           | Felix Fabian                            | ISA                          | 1                  | 1,0         | 1                        | 5                        | BE             |                    |  |  |  |  |
|                                                                                                    | 2214                                                      | Logistikmanagement                                                        | Lorenz                                  | ISA                          | 1                  | 2,3         | 1                        | 5                        | BE             |                    |  |  |  |  |
|                                                                                                    | 2043                                                      | Mechatronik                                                               | Michaela                                | ISA                          | 1                  | 5,0         | 1                        | 0                        | NB             |                    |  |  |  |  |
|                                                                                                    | 2751                                                      | Ordnungspolitik                                                           | Olga                                    | ISA                          | 1                  | 2,0         | 1                        | 5                        |                |                    |  |  |  |  |
|                                                                                                    | 2291                                                      | Politik                                                                   | Peter IB                                | ISA                          | 1                  |             | 1                        | 0                        | ( RAN ) AN     |                    |  |  |  |  |
|                                                                                                    |                                                           |                                                                           |                                         |                              |                    |             |                          |                          | $\smile$       |                    |  |  |  |  |
|                                                                                                    |                                                           |                                                                           |                                         |                              |                    |             |                          |                          |                |                    |  |  |  |  |
|                                                                                                    |                                                           |                                                                           |                                         | Abschließen Exce             | Export CSV-        | Export      | Auswahlseite             |                          |                |                    |  |  |  |  |
|                                                                                                    |                                                           |                                                                           |                                         |                              |                    |             |                          |                          |                |                    |  |  |  |  |
|                                                                                                    |                                                           |                                                                           |                                         |                              |                    |             |                          |                          |                |                    |  |  |  |  |
|                                                                                                    |                                                           |                                                                           |                                         |                              |                    |             |                          |                          |                |                    |  |  |  |  |
|                                                                                                    |                                                           |                                                                           |                                         |                              |                    |             |                          |                          |                |                    |  |  |  |  |
|                                                                                                    |                                                           |                                                                           |                                         |                              |                    |             |                          |                          |                |                    |  |  |  |  |
|                                                                                                    |                                                           |                                                                           |                                         |                              |                    |             |                          |                          |                |                    |  |  |  |  |
| Info   Impressum                                                                                       |                                                           |                                                                           |                                         |                              |                    |             |                          |                          |                |                    |  |  |  |  |
| QIS und LSF sind Produkte der HIS: GmbH                                                                |                                                           |                                                                           |                                         |                              |                    |             |                          |                          |                |                    |  |  |  |  |
|                                                                                                    |                                                           |                                                                           |                                         |                              |                    |             |                          |                          |                | •                  |  |  |  |  |

Zusätzlich besteht die Möglichkeit, über den Button "pdf Rücktritte", der sich am Fuß der aktuellen Notenliste befindet, ein separates pdf-Dokument aufzurufen, in dem die Studierenden aufgeführt sind, die aus anerkannten Gründen nicht am Prüfungstermin teilgenommen haben und somit einen Nachholtermin benötigen.

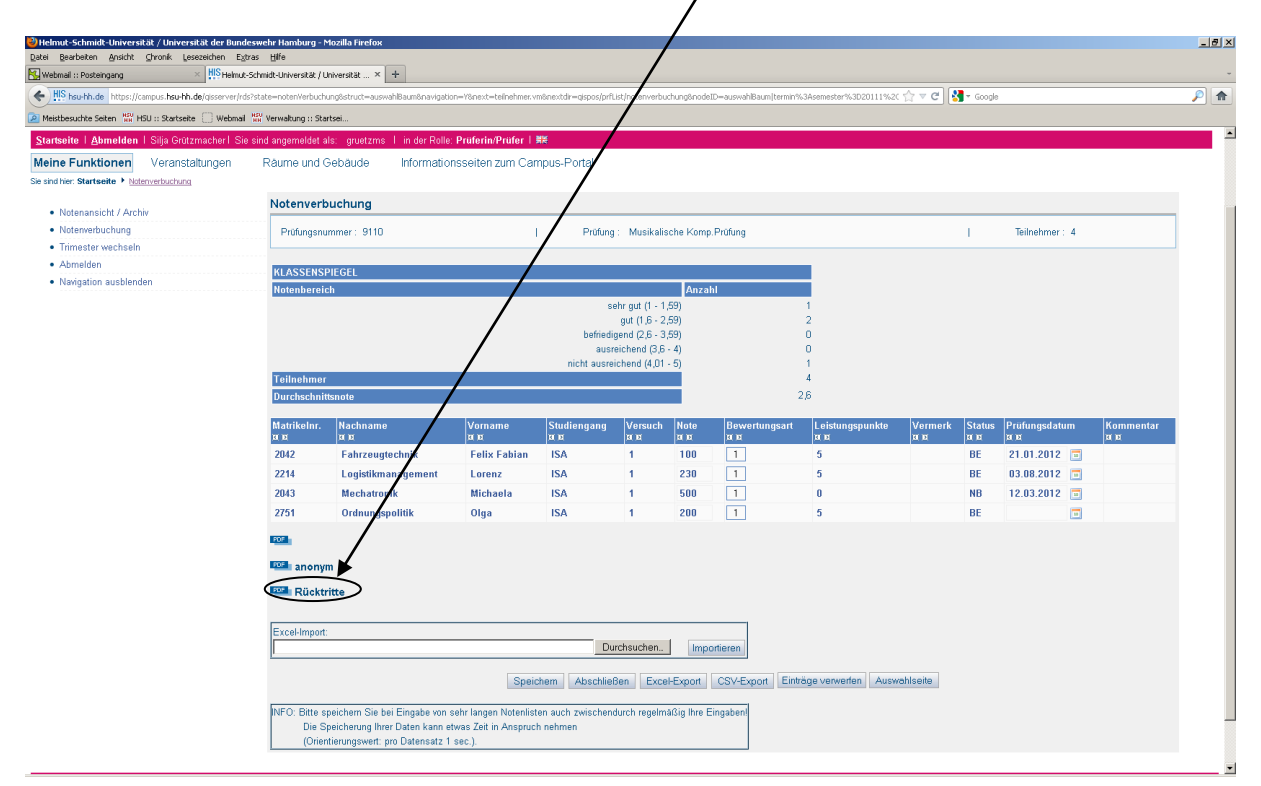

# 8. studentenbezogene Notenverbuchung

Alternativ zur Notenverbuchung in der gesamten Notenliste (siehe Punkt 3.), wurde die Funktion "Notenverbuchung studentenbezogen" eingerichtet. Diese Funktion ist v.a. interessant, wenn Sie nur eine einzelne Bewertung erfassen möchten.

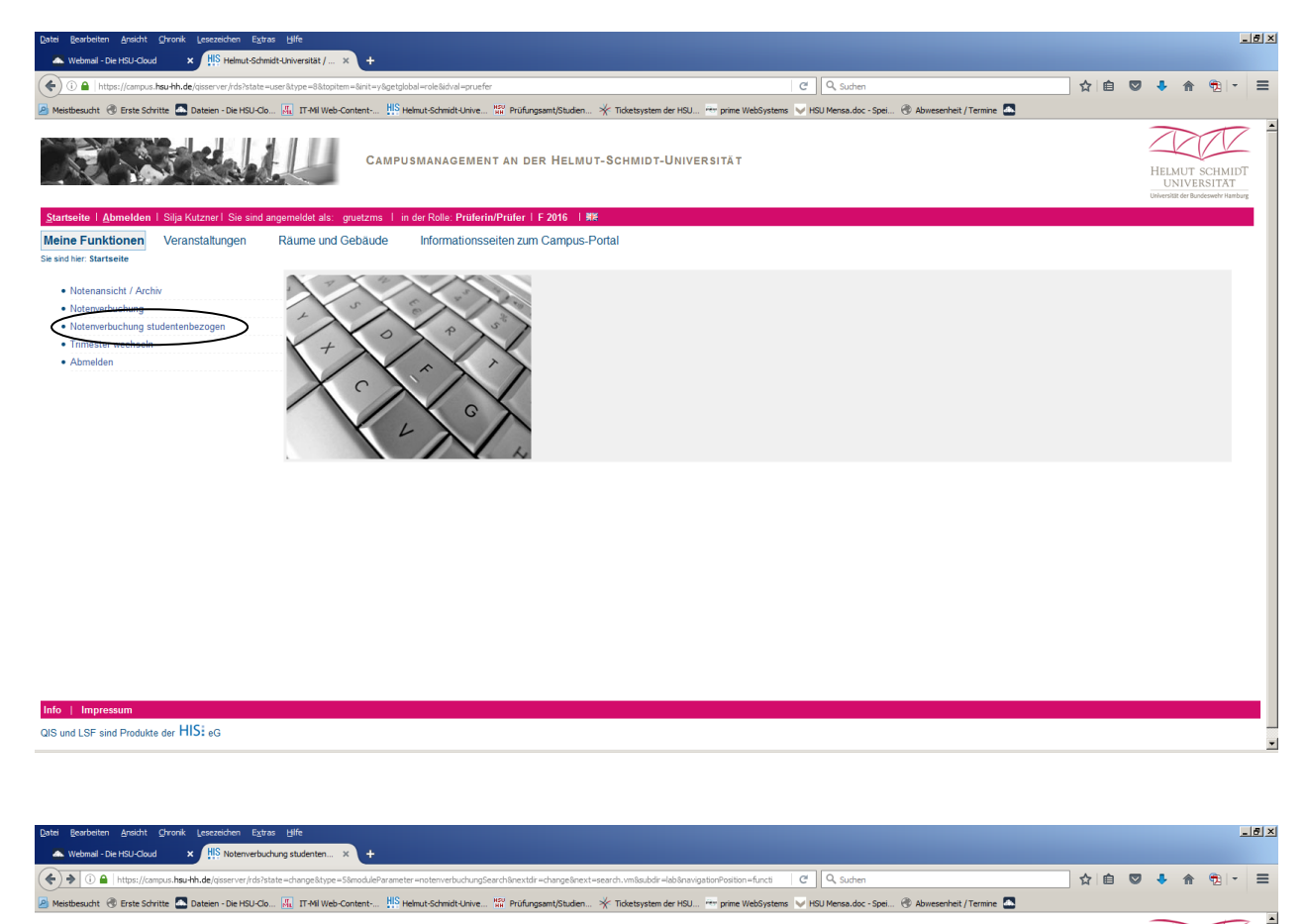

|                                                                                                    | CAMPUSMANAGEMENT AN DER HELMUT-SCHMIDT-UNIVERSITÄT                                                                                     | HELMUT SCHMIDT<br>UNIVERSITAT<br>Universitat der Bundeswich Hamburg |
|----------------------------------------------------------------------------------------------------|----------------------------------------------------------------------------------------------------|---------------------------------------------------------------------|
| Startseite   Abmelden   Silja Kutzner   Sie sind a                                                                                          | angemeldet als: gruetzms I in der Rolle: Prüferin/Prüfer I F 2016 I 繁                                                                  |                                                                     |
| Meine Funktionen Veranstaltungen                                                                                                    | Räume und Gebäude Informationsseiten zum Campus-Portal                                                                                 |                                                                     |
| Sie sind hier: Startseite + Notenverbuchung studentenbezoge                                                                                 | 20                                                                                                    |                                                                     |
| Notenarsicht / Archiv     Notenverbuchung     Notenverbuchung studentenbezogen     Trimsäter vechseln     Anmeden     Navigation ausblenden | Notenverbuchung studentenbezogen Anzeigeoptionen Ergebnisse anzeigen: Suchinterien Matrikelnummer 5004 Suche starten Entrage verwerfen | > Hife zur Suche                                                    |
| Info   Impressum                                                                                                    |                                                                                                    |                                                                     |

QIS und LSF sind Produkte der HISE  $_{eG}$ 

¥

Hier werden nach Eingabe der Matrikelnummer des/der Studierenden alle relevanten Prüfungen des/der Studierenden angezeigt, für die Sie Leistungen erfassen dürfen.

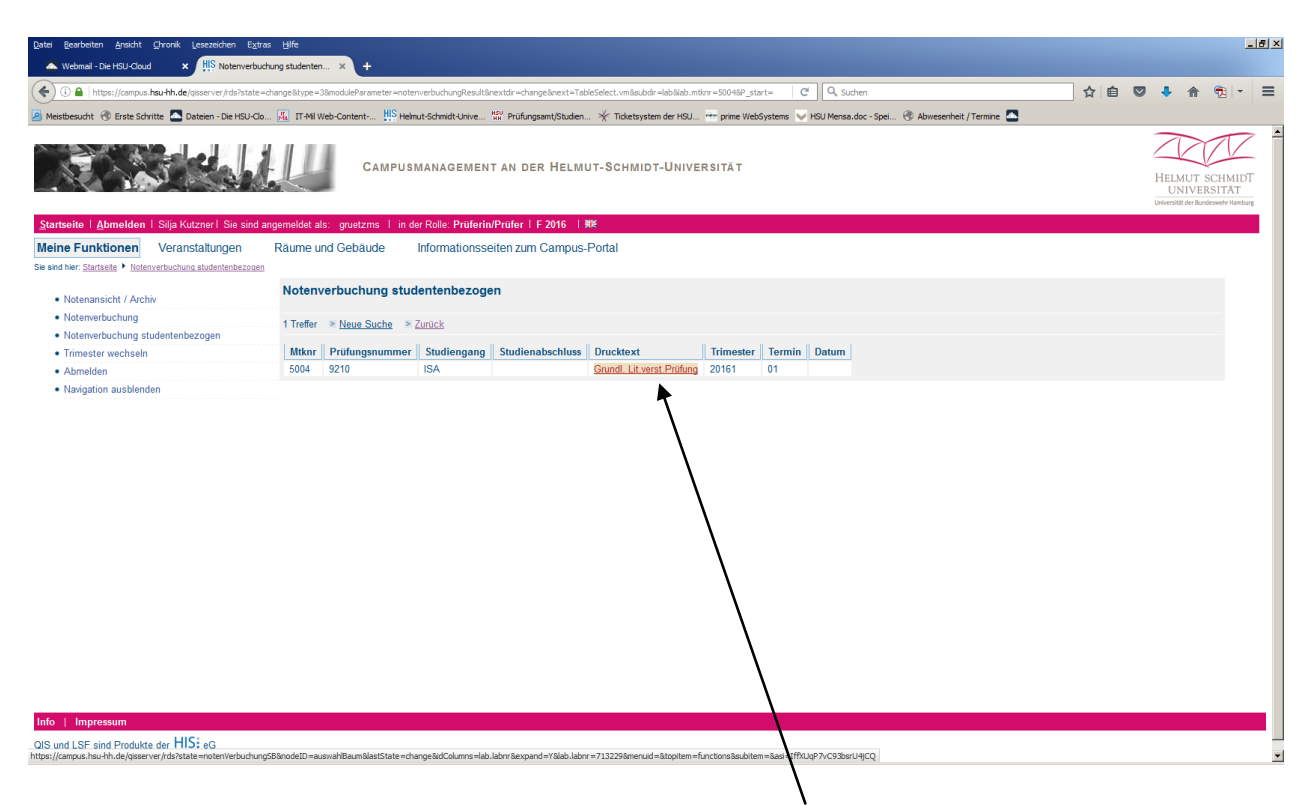

Um auf den relevanten Datensatz zu gelangen, muss die entsprechende Prüfung angeklickt werden. Danach öffnet sich die Verbuchungszeile.

| Datei Bearbeiten Ansicht Chronik Lesezeichen Extras               | Hife<br>t-Universität / × +                       |                                       |                   |               |                |                |                     |                        |               |              |    |          |                                      | -161         |
|-------------------------------------------------------------------|---------------------------------------------------|---------------------------------------|-------------------|---------------|----------------|----------------|---------------------|------------------------|---------------|--------------|----|----------|--------------------------------------|--------------|
| (i) A https://campus.hsu-hh.de/qisserver/rds?state=no             | tenVerbuchungSB&nodeII                            | )=auswahlBaum&lastState=change&idColu | nns=lab.labnr&exp | and=Y&lab.lal | onr=7132298m   | enuid=&topitem | -fun: C Q Su        | then                   |               |              | ☆自 | 🗢 🕂 A    |                                      | - =          |
| 🖉 Meistbesucht 🛞 Erste Schritte 🔝 Dateien - Die HSU-Clo           | T-Mil Web-Content                                 | HIS Helmut-Schmidt-Unive HE Prü       | fungsamt/Studien  | ★ Tickets:    | ystem der HSU. | . 🐨 prime Wel  | Systems 👽 HSU Mensa | .doc - Spei 🛞 Abwesenh | eit / Termine |              |    |          |                                      | _            |
| CAMPUSMANAGEMENT AN DER HELMUT-SCHMIDT-UNIVERSITÄT                |                                                   |                                       |                   |               |                |                |                     |                        |               |              |    |          | SCHMII<br>ERSITÄT<br>kurdeswehr Harr | IDT<br>Mburg |
| Startseite   Abmelden   Silja Kutzner   Sie sind ang              | gemeldet als: gruetz                              | ms I in der Rolle: Prüferin/Prüfe     | -   #K            | De stal       |                |                |                     |                        |               |              |    |          |                                      |              |
| Sie sind hier: <u>Startseite</u> Notenverbuchung studentenbezogen | Raume und Geba                                    | ude informationsseiten z              | um Campus-F       | Ponal         |                |                |                     |                        |               |              |    |          |                                      |              |
| - Meteororista / Austria                                          | Notenverbuch                                      | ung studentenbezogen                  |                   |               |                |                |                     |                        |               |              |    |          |                                      |              |
| Noterverbuchung                                                   | Matrikelnummer:                                   | 5004                                  |                   |               | Nam            | e: GE, Paul    |                     |                        | Leistun       | gen: 1       |    |          |                                      |              |
| Notenverbuchung studentenbezogen                                  | Studiengang                                       | Prüfung                               | Trimester         | Termin        | Versuch        | Note           | Bewertungsart       | Leistungspunkte        | Status        | Prüfungsdati | ım | Kommenta |                                      |              |
| Trimester wechseln     Abmelden                                   | ISA                                               | Grundl. Lit.verst.Prüfung             | FT 16             | 01            | 1              |                | 1                   | 0                      | AN            |              |    |          |                                      |              |
|                                                                   | Speichern Enträge verwerfen<br>Zurück zur Auswehl |                                       |                   |               |                |                |                     |                        |               |              |    |          |                                      |              |
| Info   Impressum                                                  |                                                   |                                       |                   |               |                |                |                     |                        |               |              |    |          |                                      |              |

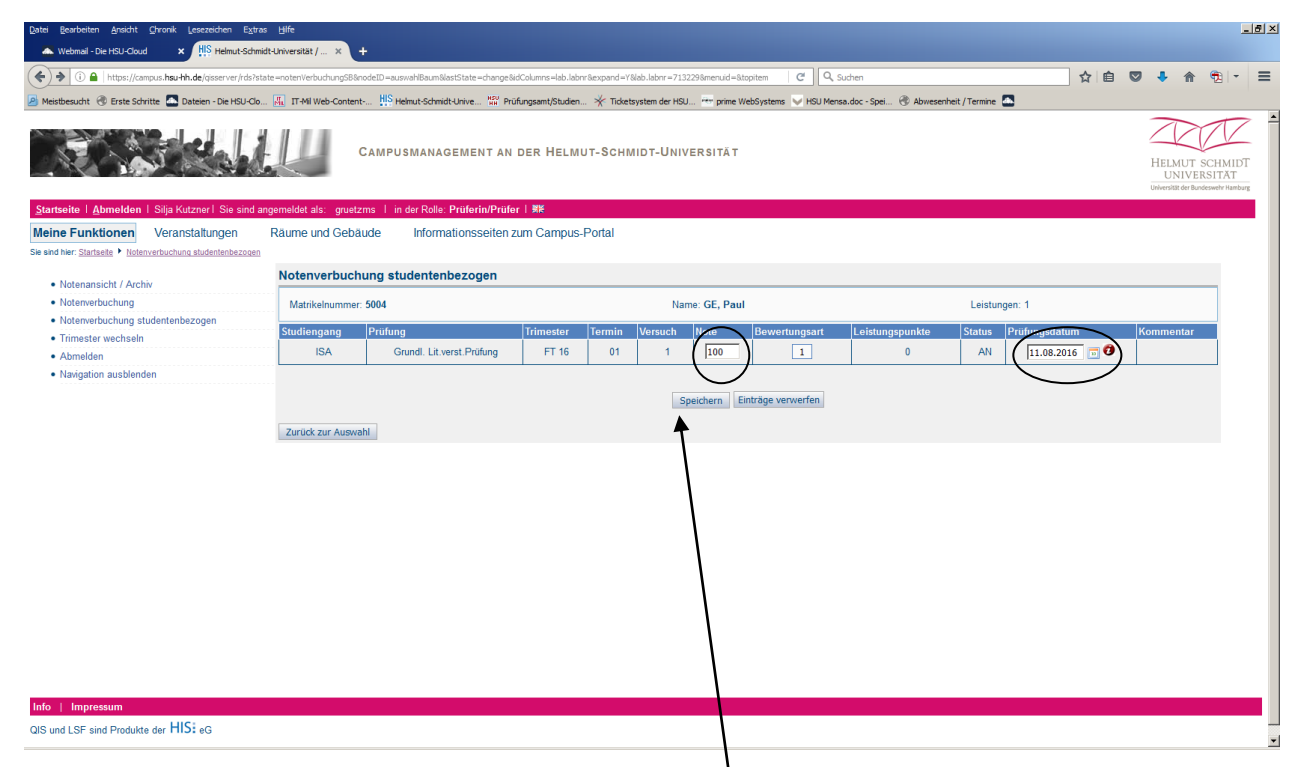

Hier haben Sie die Möglichkeit, die Note sowie das Prüfungsdatum zu verbuchen (siehe hierzu Ausführungen unter Punkt 4.).

Wenn Sie Eintragungen vorgenommen haben, müssen diese auch gespeichert werden. Dazu klicken Sie mittig unter der Liste auf den Button "Speichern".

Mit dem Speichern werden die Eintragungen in die Datenbank geschrieben und die Studierenden können die für sie eingetragenen Daten in ihrer CMS-Ansicht sehen.

| Datei Bearbeiten Ansicht Chronik Lesezeichen Extras                                                                                                    | Hilfe              |                             |             |                      |              |                   |                        |         |                        |              |                 | - | 8 × |
|----------------------------------------------------------------------------------------------------|--------------------|-----------------------------|-------------|----------------------|--------------|-------------------|------------------------|---------|------------------------|--------------|-----------------|---|-----|
| A Webmail - Die HSU-Cloud X HIS Helmut-Schmidt-                                                                                                    | Universität / ×    | +                           |             |                      |              |                   |                        |         |                        |              |                 |   |     |
| 😧 🗈 🔒 https://campa.teu-th.de/jaseever/dol/tale==notenivebudurg/38/modelD=aumah8aumlististate=-bargeladCalume=-lab.labor #212228/monuel=labor#e==-fun   C   🗛 Suchen                                                                                                    |                    |                             |             |                      |              |                   |                        |         |                        |              |                 |   | ≡   |
| 🔎 Meistbesucht 🛞 Erste Schritte 📥 Dateien - Die HSU-Clo                                                                                                    | K IT-Mil Web-Conte | nt HIS Helmut-Schmidt-Unive | Prüfungsamt | t/Studien 🤺 Ticketsy | stem der HSU | 🐄 prime WebSystem | s 👽 HSU Mensa.doc - Sp | ei 🛞 Al | owesenheit / Termine 🛛 |              |                 |   |     |
| CAMPUSMANAGEMENT AN DER HELMUT-SCHMIDT-UNIVERSITÄT                                                                                                    |                    |                             |             |                      |              |                   |                        |         |                        |              |                 |   | • • |
| Startsche I Abmedden i Saja Kuzzeri i Se ind angemeidet als: grutzm S in der Rolle Prüferinferinferingen und Beiter Startsche Inder Solle Prüferinferinferingen und Beiter Startscher Versternen Versternen versternen Versternen Versternen Versternen Versternen Versternen Versternen Versternen Versternen Versternen Versternen Versternen Versternen Versternen Versternen Versternen Versternen Versternen Versternen Versternen Versternen Verst |                    |                             |             |                      |              |                   |                        |         |                        |              |                 |   |     |
| Sie sind hier: Startseite Votenverbuchung studentenbezogen                                                                                                    | kaume und Geb      | aude informationssei        | ten zum Ca  | impus-Ponai          |              |                   |                        |         |                        |              |                 |   |     |
|                                                                                                    | Notenverbuc        | hung studentenbezoge        | n           |                      |              |                   |                        |         |                        |              |                 |   |     |
| Notemansicht / Archiv     Notemarbuchung                                                                                                    | Matellalaura       | 5004                        |             |                      | News         | CE David          |                        |         | Laistana d             |              |                 |   |     |
| Notenverbuchung studentenbezogen                                                                                                    | Matrikeinumme      | r: 5004                     |             |                      | Name         | GE, Paul          |                        |         | Leistungen: 1          |              |                 |   |     |
| Trimester wechseln                                                                                                    | Studiengang        | Prüfung                     | Trimester   | Termin Versuch       | Note         | Bewertungsart     | Leistungspunkte        | Status  | Prüfungsdatum          | Kommentar    |                 |   |     |
| Abmelden                                                                                                    | ISA                | Grundl. Lit.verst.Prüfung   | FI 16       | 01 1                 | 100          | 1                 | 5                      | BE      | 11.08.2016 🗔 🔮         | OK, Datensat | z wurde geänder |   |     |
|                                                                                                    | Zurück zur Ausw    | raht                        |             |                      | Spei         | chern Einträge v  | enverten               |         |                        | /            |                 |   |     |
| Info   Impressum                                                                                                    |                    |                             |             |                      |              |                   |                        |         |                        |              |                 |   |     |
| QIS und LSF sind Produkte der HISE eG                                                                                                    |                    |                             |             |                      |              |                   |                        |         | /                      |              |                 |   | •   |

Das System informiert Sie sofort nach dem Speichern über die erfolgreiche Verbuchung.

Sollte das System Ihnen die Eintragung der Leistung durch Ausgabe eines Fehlers verwehren, wenden Sie sich bitte an das für den Studiengang zuständige Personal im Prüfungsamt.

| Datei Bearbeiten Ansicht Chronik Lesezeichen Extras                                                          | Hife                                                                                                    | +                 |                    |                    |                 |             |                      |                  |               |                |              |                                                                |            |                                            | -                                   | 8 × |  |  |
|----------------------------------------------------------------------------------------------------|----------------------------------------------------------------------------------------------------|-------------------|--------------------|--------------------|-----------------|-------------|----------------------|------------------|---------------|----------------|--------------|----------------------------------------------------------------|------------|--------------------------------------------|-------------------------------------|-----|--|--|
| () i A https://campus.hsu-hh.de/qisserver/rds?state=nc                                                       | itenVerbuchungSB8no                                                                                                    | deID =auswahlBaum | 8lastState=change8 | 8idColumns=lab.lab | nr&expand=Y&lab | .labnr=7132 | 2298menuid=8.topiter | -fun CQ          | Suchen        |                |              |                                                                | <b>è</b> ♥ | ↓ ☆                                        | <b>1</b>                            | Ξ   |  |  |
| Meistbesucht Teste Schritte AD Dateien - Die HSU-Clo                                                         | 🕼 17-Mil Web-Content 👭 Helmut-Schmidt-Unive 🞇 Prüfungsamt/Studien 🔆 Ticketsystem der HSU 🐖 prime WebSystems 🔍 HSU Mensa.doc - Spei 🛞 Abwesenheit / Termine 🤷 💧 |                   |                    |                    |                 |             |                      |                  |               |                |              |                                                                |            |                                            |                                     |     |  |  |
| CAMPUSMANAGEMENT AN DER HELMUT-SCHMIDT-UNIVERSITÄT                                                           |                                                                                                    |                   |                    |                    |                 |             |                      |                  |               |                |              |                                                                |            | HELMUT S<br>UNIVER<br>Universität der Bund | SCHMIDT<br>SITAT<br>Ieswehr Hamburg | *   |  |  |
| Startseite i Abmelden i Silja Kutzneri Sie sind angemeldet als. gruetzms i in der Rolle: Prüferin/Prüfer i 🗰 |                                                                                                    |                   |                    |                    |                 |             |                      |                  |               |                |              |                                                                |            |                                            |                                     |     |  |  |
| Meine Funktionen Veranstaltungen                                                                             | Räume und Ge                                                                                                    | bäude Ir          | nformationssei     | ten zum Cam        | pus-Portal      |             |                      |                  |               |                |              | 1                                                              |            |                                            |                                     |     |  |  |
| Sie sind hier: Startseite + Notenverbuchung studentenbezogen                                                 |                                                                                                    |                   |                    |                    |                 |             |                      |                  |               |                |              | 1                                                              |            |                                            |                                     |     |  |  |
| Notopannicht / Archiv                                                                                        | Notenverbu                                                                                                    | chung stude       | ntenbezogei        | n                  |                 |             |                      |                  |               |                |              | 1                                                              |            |                                            |                                     |     |  |  |
| Notenverbuchung                                                                                              | Matrikelnumn                                                                                                    | ner: 5004         |                    |                    |                 |             | Name: GE_Paul        |                  |               |                | eistungen: 1 |                                                                |            |                                            |                                     |     |  |  |
| Notenverbuchung studentenbezogen                                                                             |                                                                                                    |                   |                    |                    |                 |             | Hume: GE, Fuur       |                  |               |                | costangen. 1 |                                                                |            |                                            |                                     |     |  |  |
| Trimester wechseln                                                                                           | Studiengang                                                                                                    | Prüfung           | Tr                 | imester Term       | in Versuch      | Note        | Bewertungsart        | Leistungspunkte  | Prüfungsdatum | Kommenta       |              |                                                                |            |                                            |                                     |     |  |  |
| Abmelden                                                                                                    | ISA                                                                                                    | Grundl, Lit.v     | erst.Prüfung       | FT 16 01           | 1               | 100         | 1                    | 0                | AN            | 11.08.2016 📷 🕻 | Studer       | Student hat keinen Prüfungsanspruch mehr<br>Einträge verwerfen |            |                                            |                                     |     |  |  |
|                                                                                                    | Zurück zur Aus                                                                                                    | wahi              |                    |                    |                 |             | Speichern Ei         | tträge verwerfen |               |                |              |                                                                |            |                                            |                                     |     |  |  |
| Info   Impressum<br>QIS und LSF sind Produkte der HISE eG                                                    |                                                                                                    |                   |                    |                    |                 |             |                      |                  |               |                |              |                                                                |            |                                            |                                     |     |  |  |